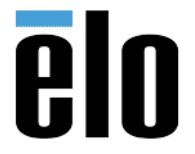

### Executive Summary:

This procedure steps the technician through updating firmware on Elo 5501LT IDS monitor.

Required Materials:

- Computer with Windows XP or Windows 7
- Video cable (VGA, HDMI, or DisplayPort)
- USB cable
- ISP Tool: <u>https://elotouch.sharepoint.com/:u:/s/KnoxvilleTechnicalServices/EdxaJU4mYtRNoWJQ3bwxKyo</u> <u>BR9b3Ax6i5YVTNa576uLp4A?e=gNxJQE</u>
- Virtual COM port driver: <u>https://goo.gl/SQ2UyF</u>
- Firmware binary file: ET5501LT\_0x7BD1\_Rev.F\_CEC\_20170516.bin: <a href="https://elotouch.sharepoint.com/:u:/s/KnoxvilleTechnicalServices/Ed0kJQxexmpFrez9AE4vQ1sB">https://elotouch.sharepoint.com/:u:/s/KnoxvilleTechnicalServices/Ed0kJQxexmpFrez9AE4vQ1sB</a> <a href="https://elotouch.sharepoint.com/:u:/s/KnoxvilleTechnicalServices/Ed0kJQxexmpFrez9AE4vQ1sB">https://elotouch.sharepoint.com/:u:/s/KnoxvilleTechnicalServices/Ed0kJQxexmpFrez9AE4vQ1sB</a> <a href="https://elotouch.sharepoint.com/:u:/s/KnoxvilleTechnicalServices/Ed0kJQxexmpFrez9AE4vQ1sB">https://elotouch.sharepoint.com/:u:/s/KnoxvilleTechnicalServices/Ed0kJQxexmpFrez9AE4vQ1sB</a> <a href="https://elotouch.sharepoint.com/:u:/s/KnoxvilleTechnicalServices/Ed0kJQxexmpFrez9AE4vQ1sB">https://elotouch.sharepoint.com/:u:/s/KnoxvilleTechnicalServices/Ed0kJQxexmpFrez9AE4vQ1sB</a> <a href="https://elotouch.sharepoint.com/">https://elotouch.sharepoint.com/:u:/s/KnoxvilleTechnicalServices/Ed0kJQxexmpFrez9AE4vQ1sB</a> <a href="https://elotouch.sharepoint.com/">https://elotouch.sharepoint.com/:u:/s/KnoxvilleTechnicalServices/Ed0kJQxexmpFrez9AE4vQ1sB</a> <a href="https://elotouch.sharepoint.com/">https://elotouch.sharepoint.com/:u:/s/KnoxvilleTechnicalServices/Ed0kJQxexmpFrez9AE4vQ1sB</a> <a href="https://elotouch.sharepoint.com/">https://elotouch.sharepoint.com/</a> </a>

### **Procedure**

### 1) Initial Preparation

- a) Connect video and USB cables from the host PC to the IDS display.
- b) Power on the monitor and host PC.
- c) Download, extract and install "Virtual COM port driver."
- d) Download the "*Firmware binary file*" and copy to the desktop.

### 2) Download, extract and start the ISP tool

a) Default extracts to a folder named ISP\_Tool V4.5.183; open the folder and start the ISP\_Tool V4.5.183 executable. The startup screen appears;

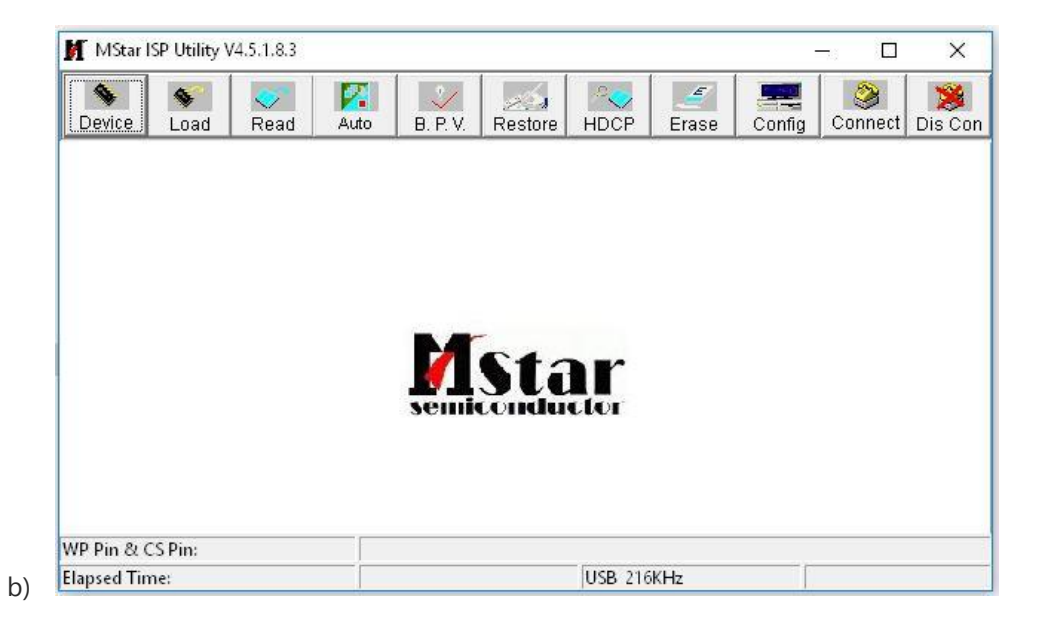

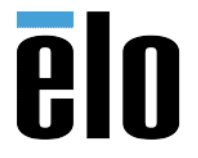

### 3) Configure Connection and Speed

- a) Click on the **Config** tab
- b) Select the "*Use USB*" and "*Auto release USB*" check boxes.
- c) Set "12C Speed Setting" to 14

| MStar ]       | SP Utility \                               | /4.5. <mark>1.8.</mark> 3        |          |            |                           |          |       |                       |         |         |  |
|---------------|--------------------------------------------|----------------------------------|----------|------------|---------------------------|----------|-------|-----------------------|---------|---------|--|
| Sevice        | S<br>Load                                  |                                  | Auto     | B. P. V.   | Restore                   | HDCP     | Erase | Config                | Connect | Dis Con |  |
| IZO<br>S<br>R | e USB<br>Speed Se<br>peed: 14<br>oughly Sp | ♥ Au<br>tting<br>↓<br>eed: 90 KH | to relea | se USB     | ∏ Use                     | 9 SWI2C  |       |                       |         |         |  |
| ISP Sla       | ve Addres:                                 | s: 0x92 🗲                        | ] Seri   | al Debug S | 5lave <mark>Ad</mark> dre | ss: OxB2 | 2 Tol | lerance<br>ify Repeat | 5       |         |  |
| VP Pin &      | LS Pin:                                    |                                  | 1        |            |                           |          |       |                       |         | 2       |  |
| lapsed Tir    | ne:                                        |                                  |          |            |                           | USB 90k  | Hz    |                       |         |         |  |

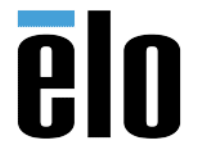

### 4) Select New Firmware

- a) Click on the "*Read*" tab
- b) Select the "*Read*" button and choose the Firmware binary file that you copied to the desktop in step 1, d.

| Device Load       | Read      | Auto B. P. V. Restore H                     | CP Erase Config Connect Dis C                                 |  |  |  |  |
|-------------------|-----------|---------------------------------------------|---------------------------------------------------------------|--|--|--|--|
| Read              | C:\Users\ | Elo\Desktop\5551L firmware up               | e\ET5551L_revB_0xF45E_2017092 ▼                               |  |  |  |  |
| Checksum : 0xF45E |           | Hex files<br>Unused Bytes:<br>? 0x00 ^ 0xFF | File Status<br>Start Addr. : 0x000000<br>End Addr. : 0x078643 |  |  |  |  |
|                   |           |                                             | Cal. Check Sum                                                |  |  |  |  |
|                   |           |                                             | Update Checksum :                                             |  |  |  |  |
|                   |           |                                             |                                                               |  |  |  |  |
|                   |           |                                             |                                                               |  |  |  |  |

c) Open the "*Auto*" tab and uncheck the "*ReConnect*" box.

| MStar ISP    | Utility V4.               | 5.1.8.3          |              |            | -          |                          |              |            |               | X         |
|--------------|---------------------------|------------------|--------------|------------|------------|--------------------------|--------------|------------|---------------|-----------|
| Sevice       | S Load                    | <b>o</b><br>Read | Auto         | 5. P. V.   | Restore    | HDCP                     | Erase        | Config     | Sonnect       | Dis Cor   |
| Src: C:\User | rs\Elo\Desk               | ktop\5551        | L firmware u | ipdate\ET5 | 551L_revB_ | 0xF45E_20*               | 170926_for 1 | MDC FF 960 | )0bps.bin 9/2 | 27/2017 1 |
| Recol        | File                      |                  |              | Key        | -          |                          |              |            |               |           |
| Check        | sum : OxF                 | 45E              | Key #        | :1         | 1          | <sup>D</sup> rogram File | Ready !!     |            |               | *         |
| 🖵 Resto      | re Data                   |                  |              | am         |            |                          |              |            |               |           |
|              |                           |                  | Verify       |            |            |                          |              |            |               |           |
| 🔽 Erase      | Device                    |                  | Exit IS      | Р          |            |                          |              |            |               |           |
| C All        | Chip                      |                  |              |            |            |                          |              |            |               | -         |
| 🗿 File       | e Area                    |                  |              |            | ,          |                          |              |            |               |           |
| C Era        | ase Area                  |                  | irst 512     | KBytes     | 2          | Run                      |              |            |               |           |
| C Pa         | rtial Erase               | •s               | etup         |            |            |                          |              |            |               |           |
| IP Pin & CS  | Pin <mark>: D</mark> efau | lt               | <u>I.</u>    |            |            |                          |              |            |               |           |
| lapsed Time: | 8                         |                  |              |            |            | USB 90k                  | (Hz          |            |               |           |

Elo Touch Solutions, Inc.670 N. McCarthy Blvd, Milpitas, CA 950351-800-557-1458elotech@elotouch.com© Copyright 2017 Elo Touch Solutions, Inc.Confidential & Proprietary, Subject to NDA.

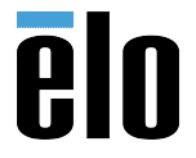

#### 5) Install new firmware on the IDS Display

- a) Press the "*Connect*" tab and allow the application to connect to the device.
- b) A pop up stating the Device Type will open. Press **OK**.

| Device Load F                                                                             | lead Auto                           | <b>.</b> P. V. | Restore     | HDCP         | Erase        | Config       | Sonnect       | Dis Con   |
|-------------------------------------------------------------------------------------------|-------------------------------------|----------------|-------------|--------------|--------------|--------------|---------------|-----------|
| Src: C:\Users\Elo\Deskt                                                                   | pp\5551L firmware<br><b>⊡ Blank</b> | update\ET5     | 551L_revB_I | DxF45E_201   | 170926_for 1 | MDC FF 960   | 10bps.bin 9/2 | //2017 10 |
| Checksum : 0xF4                                                                           | SE Key #<br>⊽ Progr<br>⊽ Verify     | am             | F           | Program File | Ready !!     | l v4         | ×             | <b>N</b>  |
| <ul> <li>Erase Device</li> <li>All Chip</li> <li>File Area</li> <li>Erase Area</li> </ul> | Exit IS                             | P              | <b>3</b>    | Run          | Devie        | ce Type is N | MX25L1606E    |           |
| C Partial Erase                                                                           | Setup                               | KBytes         |             | Kun          |              |              |               | _         |

c) Select "*Run*" this will start the process of updating the firmware. Please note that this process will take a few minutes. Please do not interrupt, unplug any cables or the monitor while firmware is being updated.

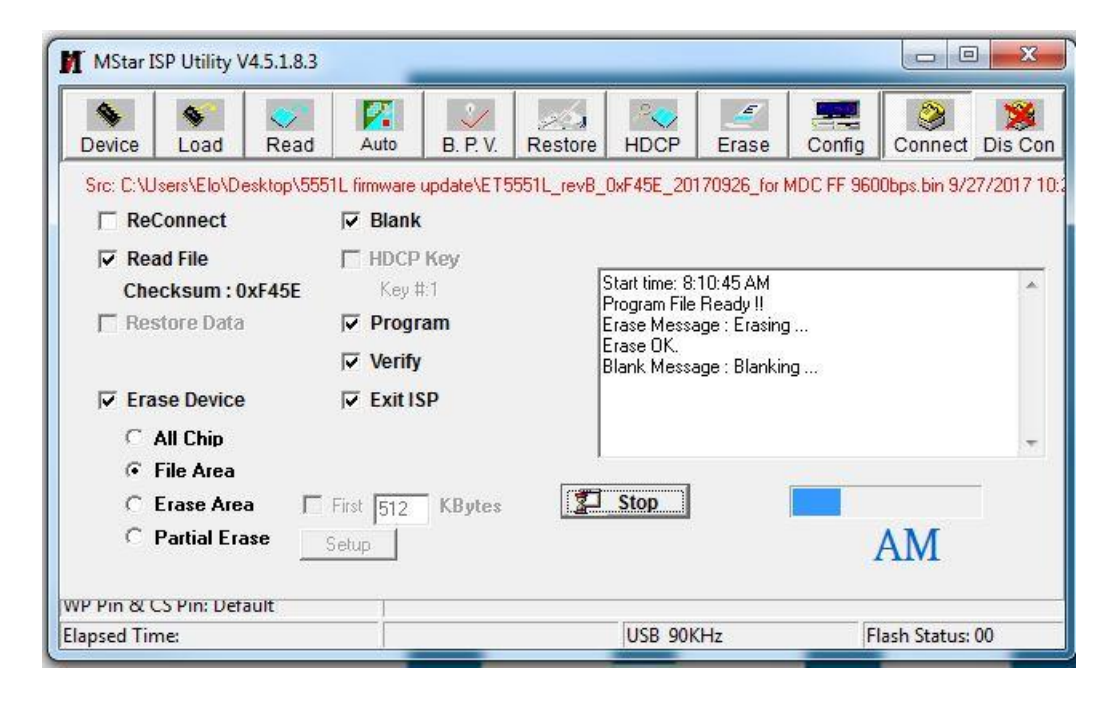

Elo Touch Solutions, Inc.670 N. McCarthy Blvd, Milpitas, CA 950351-800-557-1458elotech@elotouch.com©Copyright 2017 Elo Touch Solutions, Inc.Confidential & Proprietary, Subject to NDA.

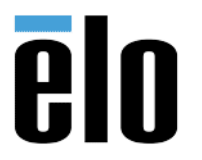

d) When the process is complete, the IDS display will conduct a couple of restarts. After monitor finishes restarting you will see "**PASS**" in green under the status bar. The firmware is now updated to the latest firmware revision. You can disconnect the ISP Utility and close.

| Sevice          | S<br>Load                              | Read       | Auto                          | <b>B.</b> P. V. | Restore     | HDCP                                                                | Erase                        | Config         | Connect       | Dis Cor   |
|-----------------|----------------------------------------|------------|-------------------------------|-----------------|-------------|---------------------------------------------------------------------|------------------------------|----------------|---------------|-----------|
| Src: C:\U       | sers\Elo\D)<br>Connect<br>ad File      | esktop\555 | IL firmware                   | update\ET5      | i551L_revB_ | _0xF45E_201                                                         | 70926_for                    | MDC FF 960     | 00bps.bin 9/2 | 27/2017 1 |
| Che<br>Che      | e <mark>cksum :</mark> 0<br>store Data | xF45E      | Key‡<br>I⊽ Progr<br>I⊽ Verify | ‡1<br>ïam       |             | Erase OK.<br>Blank Messa<br>Blank OK.<br>Program Mes<br>Program OK. | ige : Blankir<br>sage : Prog | ıg<br>Iramming |               | A III     |
| I Fra<br>C<br>€ | ise Device<br>All Chip<br>File Area    |            | Exit IS                       | SP              |             | Verify Messa<br>Verify OK.<br>End time: 8:1                         | ge : Verityin<br>3:37 AM     | g              |               | -<br>-    |
| с<br>с          | Erase Are<br>Partial Era               | a 「<br>ase | First <b>512</b><br>Setup     | KBytes          |             | Run                                                                 |                              | F              | ass           | ]         |
| PPin &          | S Pin: Def                             | ault       | 1                             |                 |             | <i></i>                                                             |                              | 1.02           |               |           |

### Contact Information:

For technical support or help with this procedure, please call 844-435-6832 or email <u>elotech@eloouch.com</u>. If not in the North American region, may also contact the technical support group for your area here: <u>http://support.elotouch.com/TechnicalSupport/ContactTechnicalSupport/</u>